# Провеждане на онлайн занятия през Teams

v.1.00

# Съдържание

| Помощ при работа s Teams                                                                                                    | Error! Bookmark not defined.      |
|----------------------------------------------------------------------------------------------------|-----------------------------------|
| При проблеми с електронна поща                                                                                                | 3                                 |
| Стартиране на MS Teams                                                                                                    | 4                                 |
| Стартиране от учебно разписание                                                                                               | Error! Bookmark not defined.      |
| Стартиране от mail.unwe.bg (web Интерфейс на университетска пош                                                               | a)4                               |
| Екипи в Teams                                                                                                    | Error! Bookmark not defined.      |
| Преглед на всички мои екипи                                                                                                   | Error! Bookmark not defined.      |
| Избор на екип за работа                                                                                                    | Error! Bookmark not defined.      |
| Писмен разговор с екип (chat)                                                                                                 | Error! Bookmark not defined.      |
| Работа в среща                                                                                                    | 8                                 |
| Включване в среща (meeting)                                                                                                   | 8                                 |
| Включване в среща на екип                                                                                                    | Error! Bookmark not defined.      |
| Включване в среща чрез линк                                                                                                   | 8                                 |
| Писмен разговор при среща (chat)                                                                                              | Error! Bookmark not defined.      |
| Използване на аудио при среща                                                                                                 |                                   |
| Включване/Изключване на звук от всеки участник при включване                                                                  | в среща14                         |
| Включване/Изключване на звук от всеки участник по време срещ                                                                  | a14                               |
| Използване на видео при среща                                                                                                 |                                   |
|                                                                                                    |                                   |
| Включване/Изключване на видео връзка от всеки участник при в                                                                  | ключване в среща16                |
| Включване/Изключване на видео връзка от всеки участник при в<br>Включване/Изключване на видео връзка от всеки участник по вре | ключване в среща16<br>еме среща16 |

# 1 Провеждане на онлайн занятие

- 1. Студентът задължително използва университетската си поща.
- 2. Студентът получава покана за онлайн среща в своята университетска поща
- 3. Студентът се включва в онлайн срещата (виж. Работа в онлайн среща)

3 При проблеми с електронна поща

Всеки студент, който няма достъп до mail.unwe.bg, поради забравена парола е необходимо да се обади на телефон (02) 8195 531 (в работно време от понеделник до петък от 8 до 17 часа) и да съобщи потребителско си име, за да получи временна парола : Unss2020. След влизане се препоръчва смяна на парола

# 4 Стартиране на MS Teams

MS Teams може да бъде стартиран:

- от учебно разписание
- от web Интерфейса на университетската поща.
- от мобилно приложение

# 4.1 Стартиране от mail.unwe.bg (web Интерфейс на университетска поща)

- 1. Стартира се browser (Chrome, Edge, Mozilla и др.)
- 2. В лентата за адреси се въвежда линк mail.unwe.bg

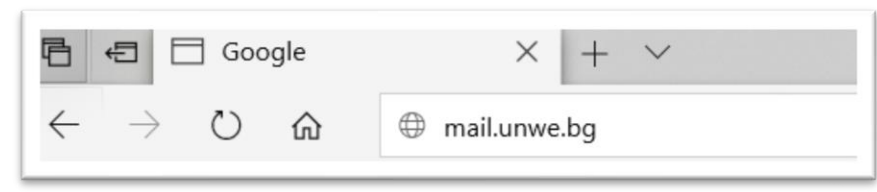

#### 3. Въвеждат се потребителско име и парола в следните стъпки:

| Стъпка 1. Въвежда се университетската поща и се избира бутон Next.                                                    | Стъпка 2. Избира се опция Work or school account (задължително)                                                                                                    |
|----------------------------------------------------------------------------------------------------|----------------------------------------------------------------------------------------------------|
| Microsoft Sign in Email, phone, or Skype No account? Create one! Can't access your account? Sign-in options Back Next | <ul> <li>Microsoft</li> <li>It looks like this email is used with more than one account from Microsoft. Which one do you want to use?</li> <li>Work or school account Created by your IT department amurdjeva@unwe.bg</li> <li>Personal account Created by you gundjeva@unwe.bg</li> <li>Dersonal account Created by you gundjeva@unwe.bg</li> <li>Tired of seeing this? Rename your personal Microsoft account.</li> </ul> |
| Стъпка 3. Въвежда се парола и се избира бутон<br>Sign in                                                              | Стъпка 4. Избира се дали въведеният потребител да<br>бъде запомнен                                                                                                    |

| Witterperformer as installementation witterperformer as installementation witterperf | With the contraction of the contraction of the cont |
|----------------------------------------------------------------------------------------------------|----------------------------------------------------------------------------------------------------|
| Sign in<br>University of National and World Economy                                                                                                    | No Yes University of National and World Economy                                                                                                    |
|                                                                                                    | Ако се избере <b>Yes</b> при следващо влизане ще с<br>пропускат стъпките.<br>Ако се избере <b>No</b> при следващо влизане отново ш<br>се преминава през въвеждане на потребителск<br>име и парола.                                                                                                    |

### 4. Във визуализираната страница се избира меню в горния ляв ъгъл

| ſ  |           | <u>م</u> ۵ | https://www.office.com/?auth= |       |       |  |  |                  |
|----|-----------|------------|-------------------------------|-------|-------|--|--|------------------|
| l  | K         |            | Good even                     | ng,   |       |  |  | Install Office V |
|    |           |            |                               |       | e     |  |  |                  |
| 5. | От визуал | лизира     | ното меню се изб              | ира 💾 | leams |  |  |                  |

Провеждане на онлайн занятия (2019/2020)

| B ← I Microsoft Office Home × + ∨ |                          |                   |           |          |        |       |
|-----------------------------------|--------------------------|-------------------|-----------|----------|--------|-------|
| $\leftarrow$ $\rightarrow$ O      | https://ww               | w.office.com/?aut | h=2       |          |        |       |
|                                   | Office 365 $\rightarrow$ | 365               |           |          | 🔎 Sear | rch   |
| Apps                              |                          | Good afte         | ernoon, A | лександр | ина    |       |
| Outlook                           | OneDrive                 |                   |           |          |        |       |
| Word                              | Excel                    | Start new         | Outlook   | OneDrive | Word   | Excel |
| PowerPoint                        | OneNote                  |                   |           |          |        |       |
| SharePoint                        | Teams                    | Forms             | Planner   | All apps |        |       |
| s 📓 Sway                          | Power Apps               |                   |           |          |        |       |
| All apps $\rightarrow$            |                          | Recommende        | d         |          |        |       |

\*в случай, че във визуализирания списък не се открива елемент Teams, за да се визуализира пълния списък

```
с достъпни приложения , е необходимо да се избере елемент
```

6. Ако студентът няма инсталиран Teams на неговия компютър се визуализира следващата страница в browser по подразбиране.

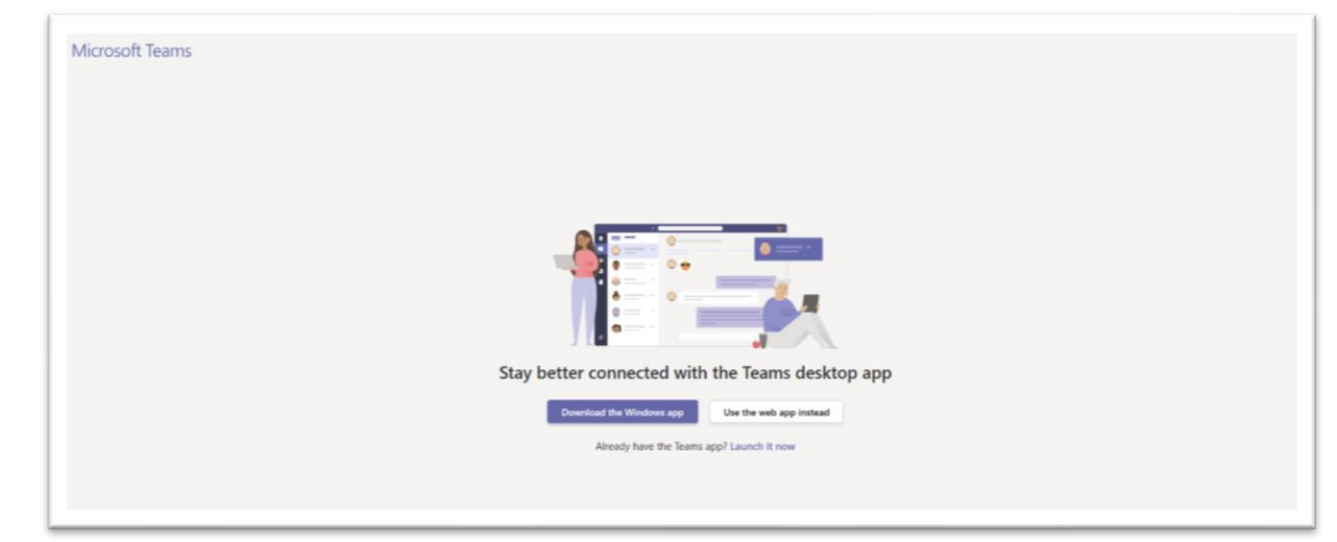

7. От страницата се избира един от предложените начини на работа:

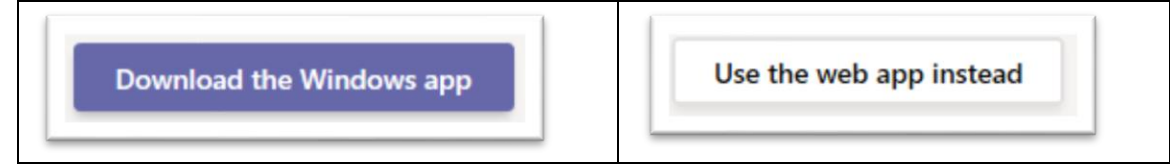

| При избор на този вариант се стартира процес по | При този вариант се визуализира преминава |
|-------------------------------------------------|-------------------------------------------|
| сваляне и инсталиране на настолна версия на     | към работа в Teams в Browser.             |
| Teams.                                          |                                           |
| Инсталирането на настолната версия (Desktop) на |                                           |
| Teams не е задължителна. Това може да се        |                                           |
| извърши по желание.                             |                                           |
| След успешно инсталиране се преминава към       |                                           |
| стъпка 4                                        |                                           |

8. Ако студентът има инсталиран Teams се визуализира екран за работа с него.

| < >           | Ľ                              | Search or type a command                                                                       |
|---------------|--------------------------------|------------------------------------------------------------------------------------------------|
| Activity      | < All teams                    | o General Posts Files +                                                                        |
| Chat          | СУ                             |                                                                                                |
| Teams         | гр.1304 - Създаване на системи | •                                                                                              |
| Assignments   | General                        |                                                                                                |
| Calendar      |                                |                                                                                                |
| <b>C</b> alls |                                |                                                                                                |
| files         |                                |                                                                                                |
|               |                                |                                                                                                |
|               |                                | Let's get the conversation started                                                             |
|               |                                | Ty @mentioning a student or twacher to the spin in haring ideas.                               |
|               |                                | Today                                                                                          |
|               |                                | * C Aqui, - D Anexcangpiena Feopreesa Myggkeea Has added geociccasa And 22 others to the team. |
|               |                                |                                                                                                |

9. Ако студентът не вижда всички свои екипи, а е избран един от тях (както е в горния пример),

|                   | за да се визуал                | изират всички екипи, се избира                               |
|-------------------|--------------------------------|--------------------------------------------------------------|
| $\langle \rangle$ |                                | Search or type a command                                     |
| Activity          | < All teams                    | Ø         General         Posts         Files         +      |
| Gut               | CY K                           |                                                              |
| Teams             | гр.1304 - Създаване на системи |                                                              |
| Assignments       | · · · · ·                      |                                                              |
| Calendar          | General                        |                                                              |
| Calls             |                                |                                                              |
| files             |                                |                                                              |
|                   |                                |                                                              |
|                   |                                | Let's get the conversation started                           |
|                   |                                | To Φ mentioning a student or teacher to begin sharing ideas. |
|                   |                                | Cody                                                         |

ева Мурджева has added Десислава Колева and 22 others to the

< All teams

# 5 Работа в онлайн среща

# 5.1 Включване в среща (meeting)

Включването към онлайн среща в Teams, получена по електронната поща, може да се извърши по два алтернативни начина:

#### 5.1.1 Включване в среща чрез линк от електронна поща

1. От календара в електронната поща студентът посочва записаното събитие.

| 12 Thu                                         | 13 Fri  | Mar 14 Sat               | Ga⊅ 40 |
|------------------------------------------------|---------|--------------------------|--------|
|                                                |         |                          |        |
|                                                |         |                          |        |
|                                                |         |                          |        |
|                                                |         |                          |        |
|                                                |         |                          |        |
|                                                |         |                          |        |
| Календар                                       | 2       |                          |        |
| • ETL Процес<br>© Sat 3/14/2020 22:00 -        | 22:30   |                          |        |
| ு Join Teams meeting                           | R       |                          |        |
| Mагистри ИТБА invit<br>You accepted.           | ed you. | ЕТL Процес Магистри ИТБА |        |
| $\checkmark$ Yes, I'll attend $\smallsetminus$ |         |                          |        |

2. Ако студентът има инсталиран Teams, той се стартира. Ако студентът няма инсталиран Teams, се визуализира

| Microsoft Teams |
|-----------------|
|-----------------|

| <ol><li>От страницата се избира един от предложени</li></ol>                                   | те начини на работа:                                                       |
|------------------------------------------------------------------------------------------------|----------------------------------------------------------------------------|
| Download the Windows app                                                                       | Use the web app instead                                                    |
| При избор на този вариант се стартира процес по<br>сваляне и инсталиране на настолна версия на | При този вариант се визуализира преминава<br>към работа в Teams в Browser. |
| Инсталирането на настолната версия (Desktop) на                                                |                                                                            |
| Teams не е задължителна. Това може да се извърши по желание.                                   |                                                                            |
| След успешно инсталиране се преминава към стъпка                                               |                                                                            |

4. Визуализира се екран за потвърждение за използване на устройства за видео и аудио връзка. Избира се Yes (посочва се думата в текста) или се избира Yes във визуализираното съобщение (\*зависи om browser, с който се работи)

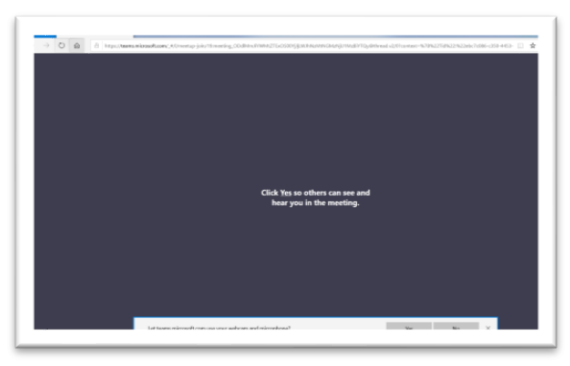

5. Визуализира се екран за въвеждане на името, с което студентът ще участва в срещата

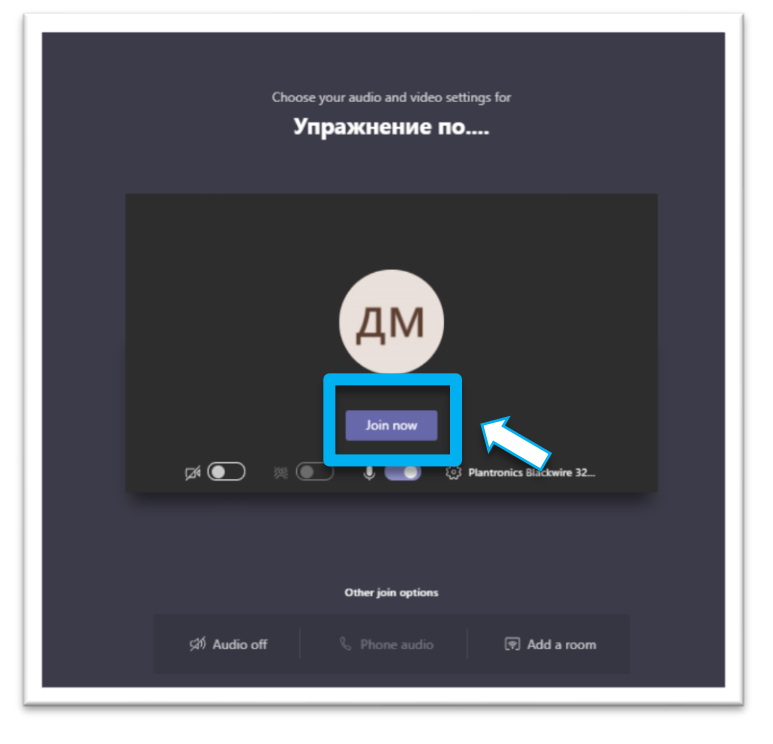

- 6. Избира се бутон
- 7. Студентът става участник в срещата.

Join now

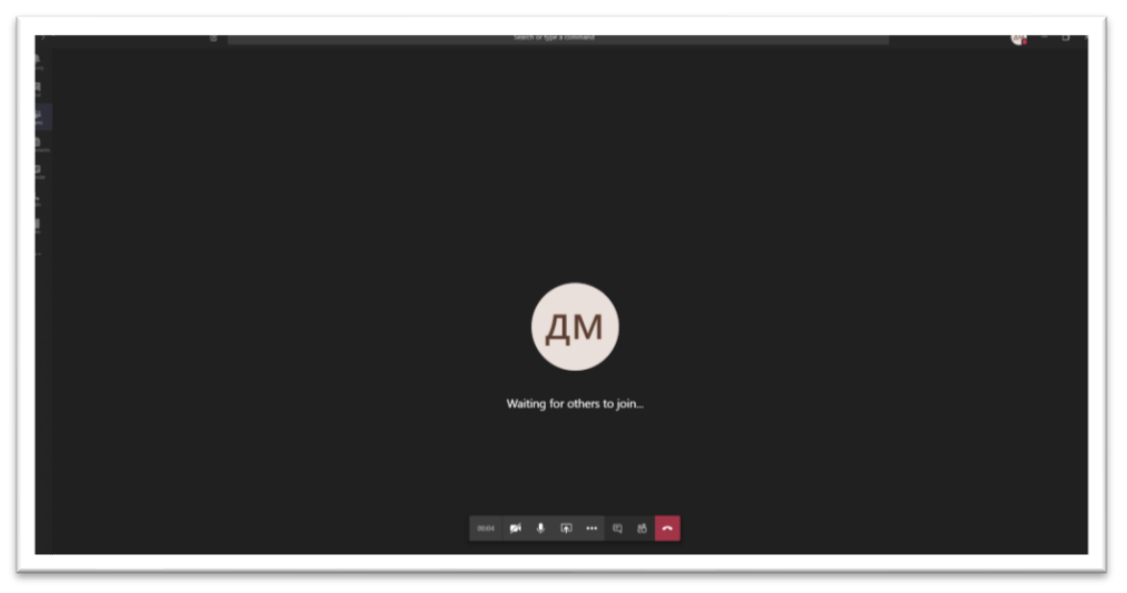

# 5.1.2 Включване в среща чрез календар в Teams

1. След успешно влизане в teams се избира (виж. Старт

dendar (виж. Стартиране на MS Teams)

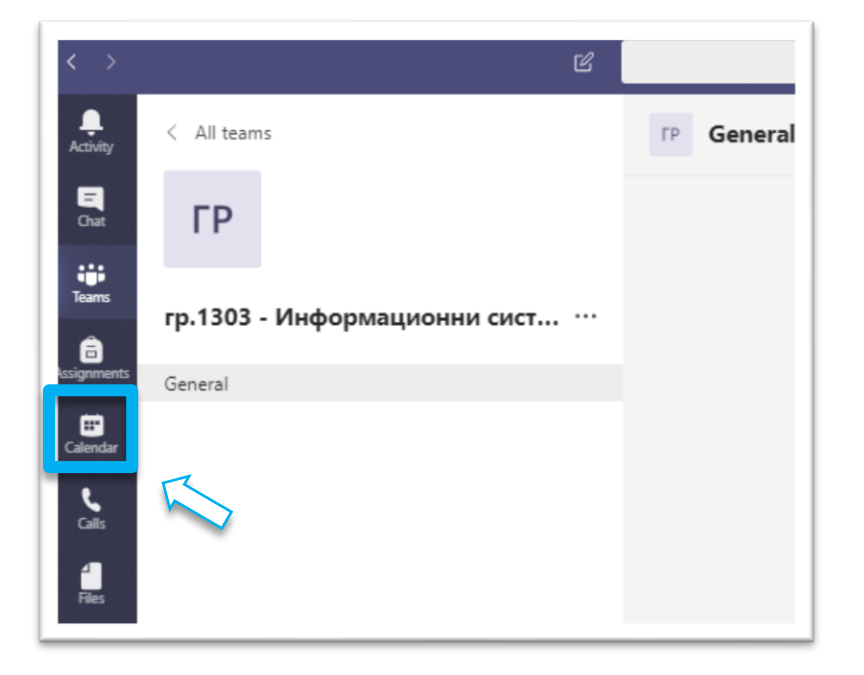

2. В календара на съответната дата се визуализира среща.

Ако срещата за бъдещата дата или време (не е настъпила) за нея не се визуализира възможност да включване.

| C.      | ] Today < > March 20 | 20 ~         |                                          |
|---------|----------------------|--------------|------------------------------------------|
|         | 15<br>Sunday         | 16<br>Monday | 17<br>Tuesday                            |
| 12 PM   |                      |              |                                          |
| ar 1 PM |                      |              |                                          |
| 2 PM    |                      |              |                                          |
| 3 PM    |                      |              |                                          |
| 4 PM    |                      | •            |                                          |
| 5 PM    |                      |              | Упражнение по<br>Microsoft Teams Meeting |

.

| 4.<br>Activity | Ē     | Calendar                        |  |  |
|----------------|-------|---------------------------------|--|--|
|                | ¢     | Today $<$ $>$ March 2020 $\vee$ |  |  |
| tiji<br>Tearre |       | 15                              |  |  |
| Ê              | 12 PM |                                 |  |  |
| alendar (      | 1 PM  |                                 |  |  |
| Calis          |       |                                 |  |  |
| Files          | 2 PM  |                                 |  |  |
|                | 3 PM  |                                 |  |  |
|                |       |                                 |  |  |

3. Във визуализираната страница студентът може да избере опции за аудио и видео връзка и

|                      | трябва да избере бутон | now                         |                             |
|----------------------|------------------------|-----------------------------|-----------------------------|
| ) <b>10</b> 11 2∎ 2+ | 2                      | Seach of type a constrained | <b>6</b> 77 - 0 - 7<br>Cour |
|                      |                        | ETL Процес                  |                             |
|                      |                        | Conception operation        |                             |

### Провеждане на онлайн занятия (2019/2020)

4. Студентът става участник в срещата.

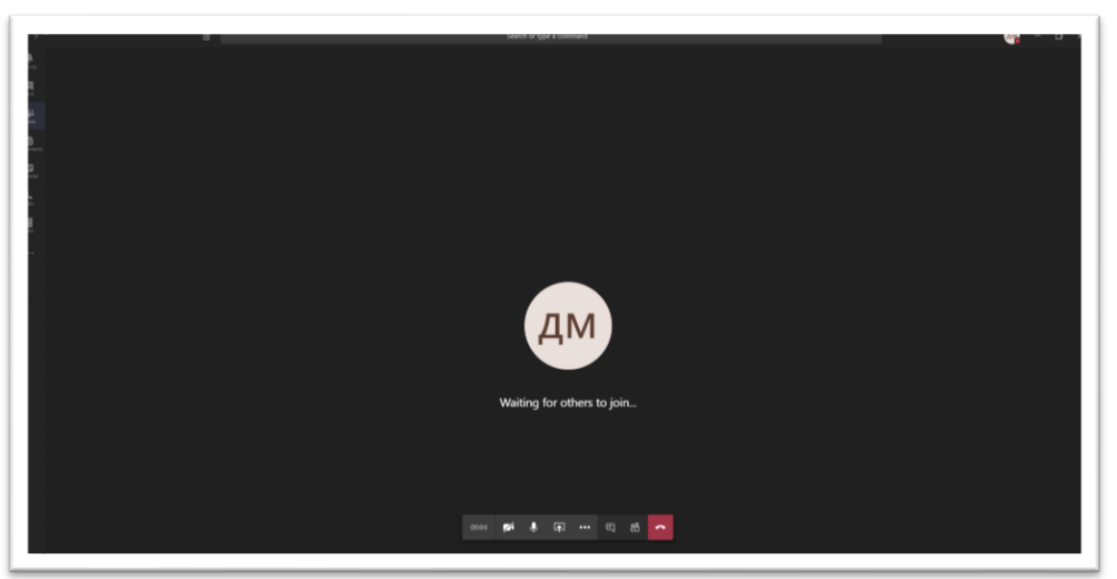

### 5.2 Използване на аудио при среща

#### 5.2.1 Включване/Изключване на звук от всеки участник при включване в среща

Преди да се включи в срещата участникът (организатор или друг участник) може да избере дали да бъде включена възможността за аудио връзка (ако е разпознато, че има микрофон и е разрешен за използване). По подразбиране е включена.

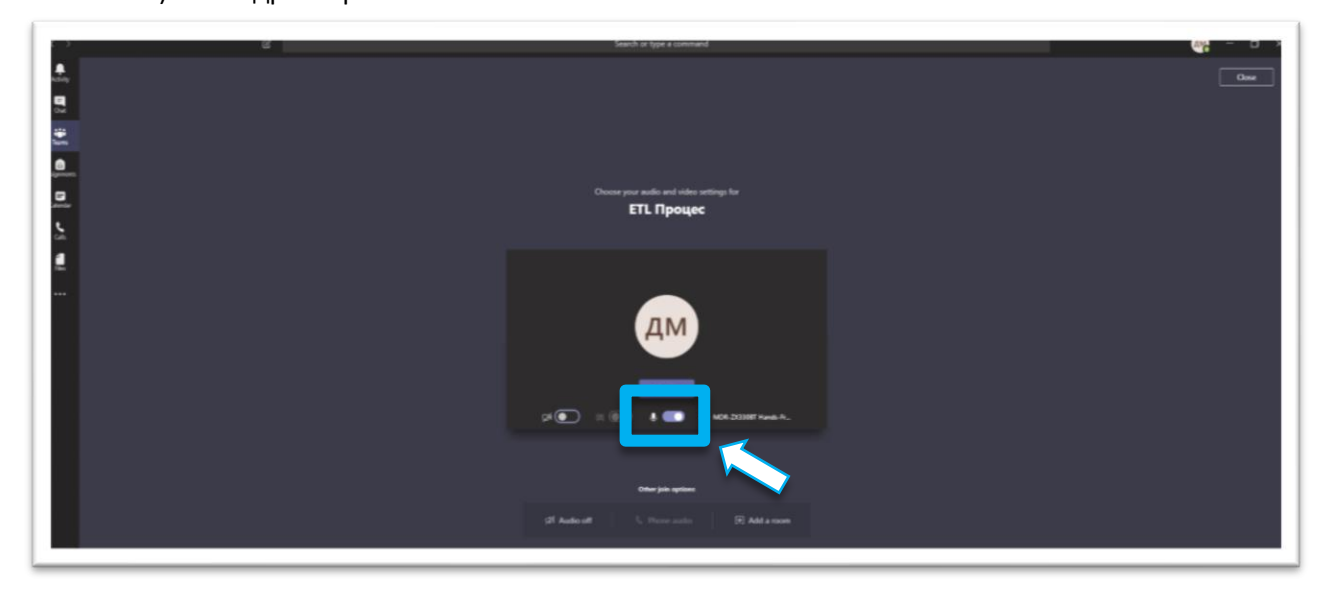

#### 5.2.2 Включване/Изключване на звук от всеки участник по време среща

След включването си в участникът (организатор или друг участник) може да включва и изключва тази функция по желание.

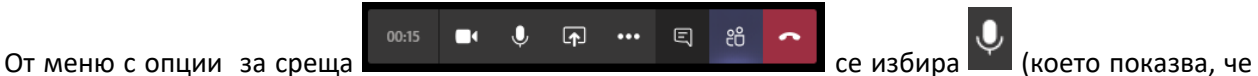

текуща функционалността е достъпна). След избора се изключва аудио връзката. Изображението се

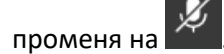

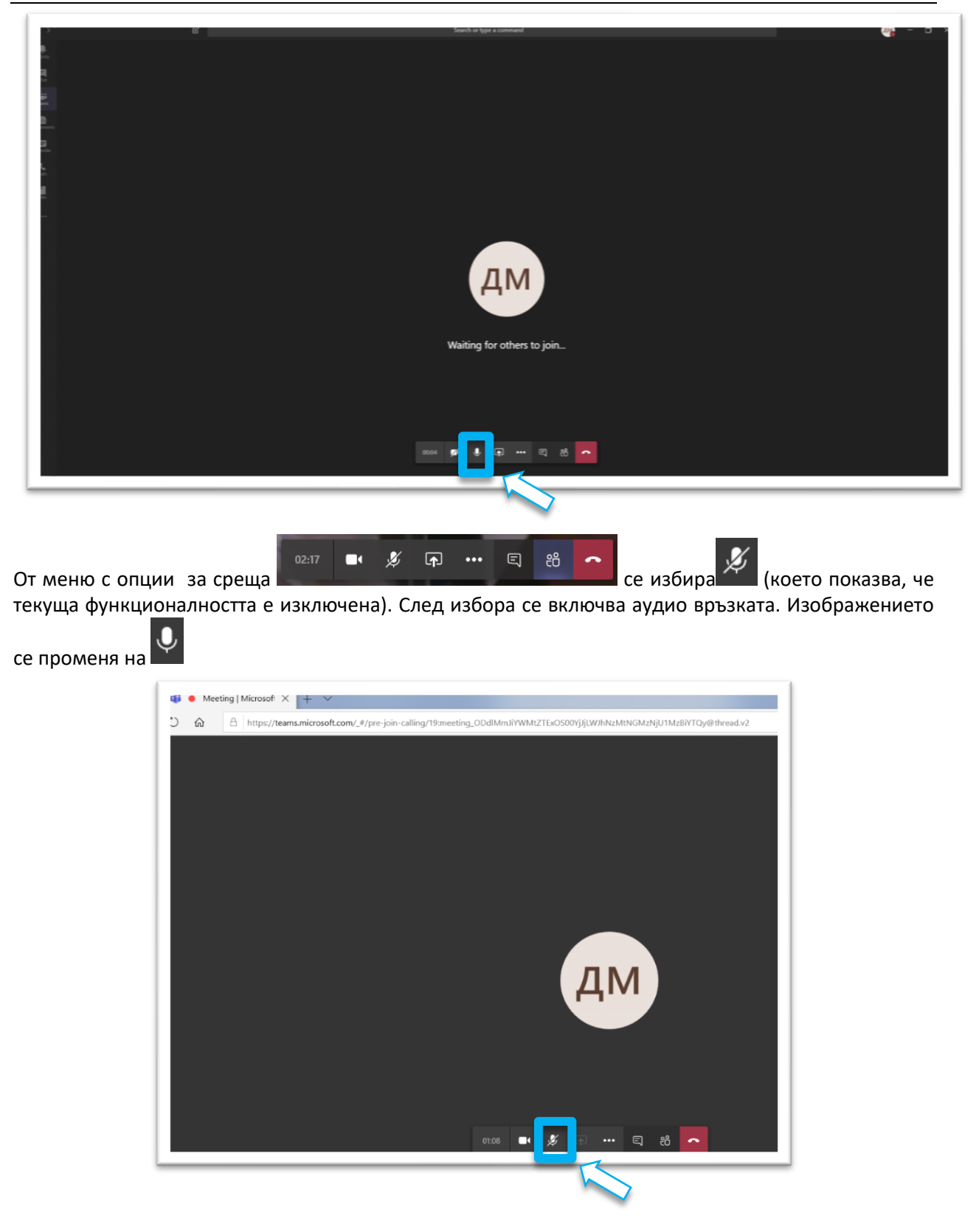

#### 5.3 Използване на видео при среща

#### 5.3.1 Включване/Изключване на видео връзка от всеки участник при включване в среща

Преди да се включи в срещата участникът (организатор или друг участник) може да избере дали да бъде включена възможността за видео връзка (ако е разпознато, че има камера и е разрешена за използване)

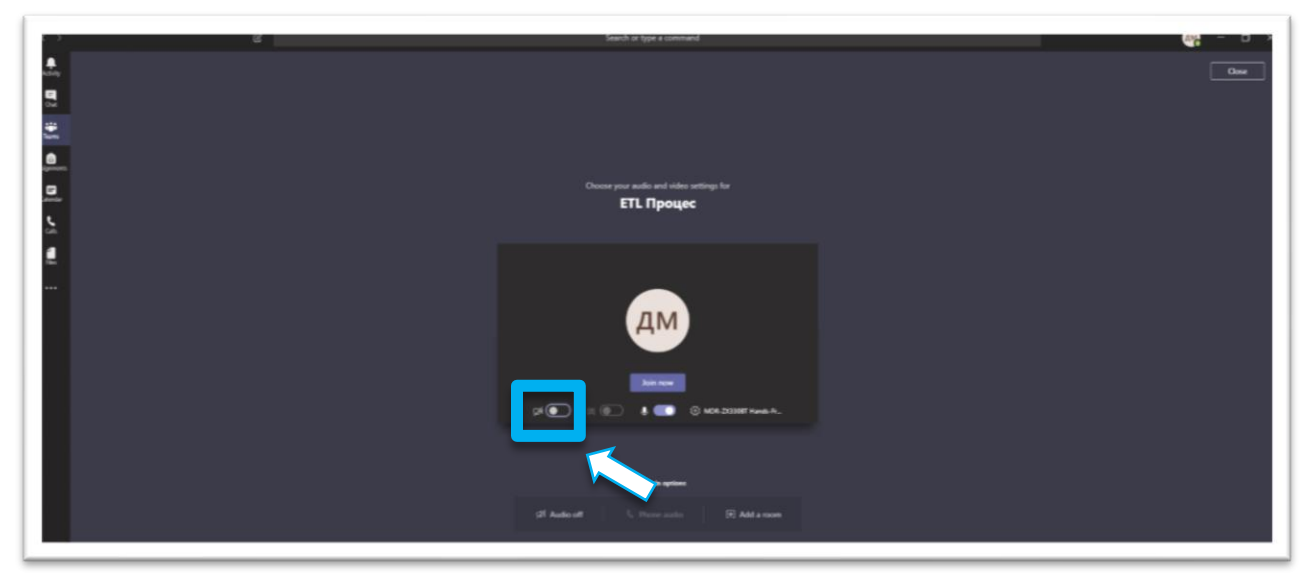

#### 5.3.2 Включване/Изключване на видео връзка от всеки участник по време среща

След включването си в участникът (организатор или друг участник) може да включва и изключва тази функция по желание.

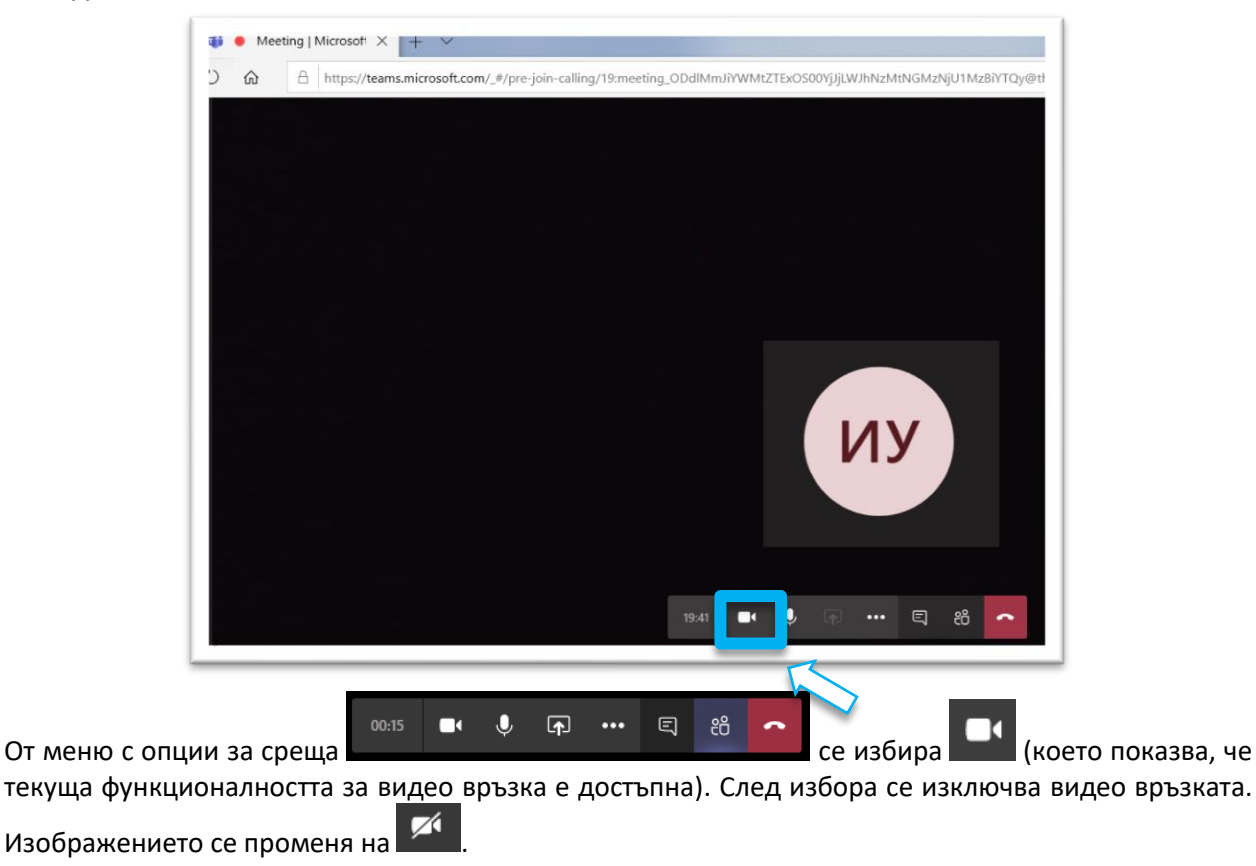

Инструкции "Студент"

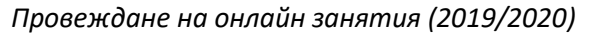

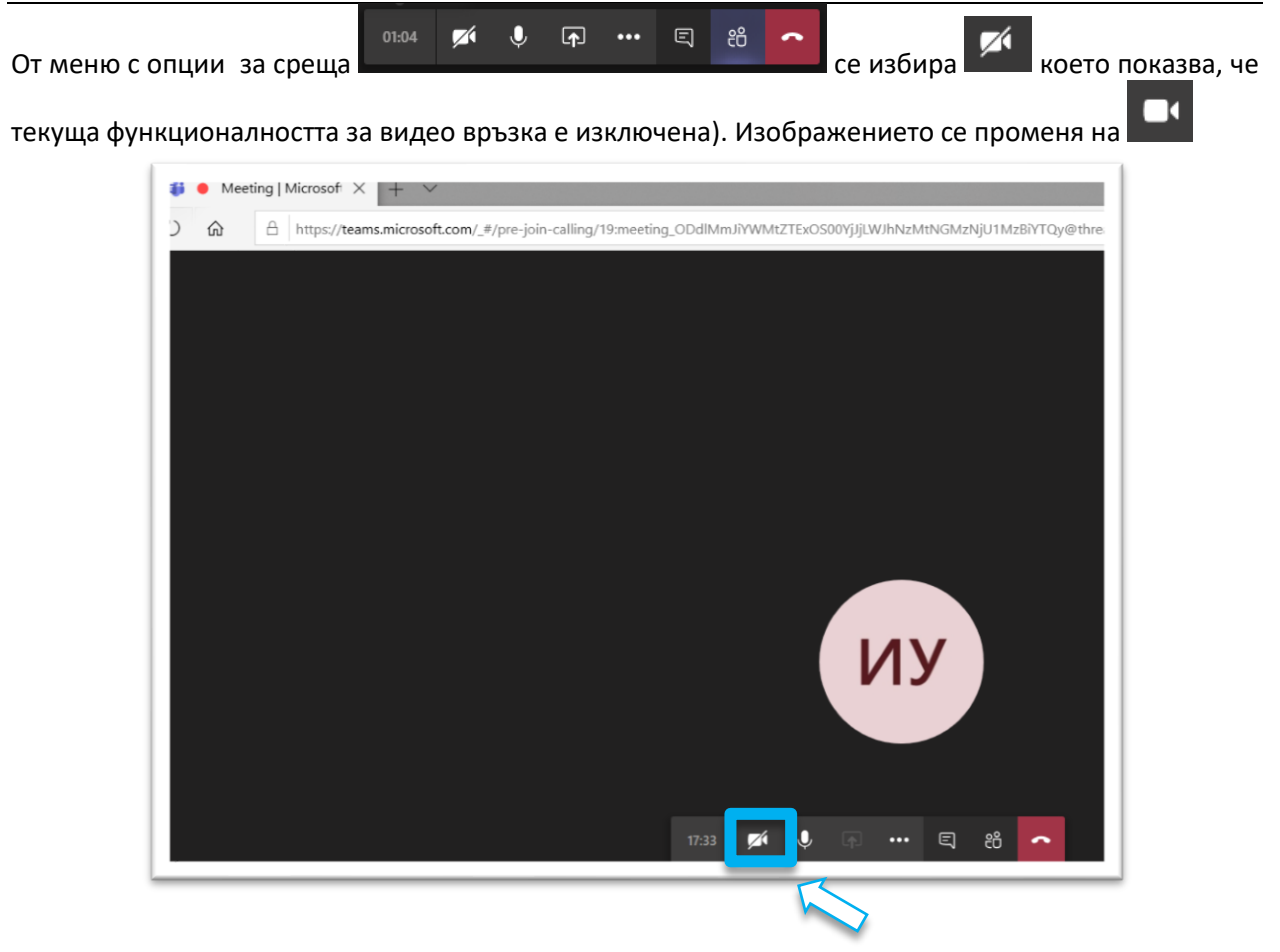

# 5.4 Напускане на среща

Потребител напуска среща като от меню с опции за среща

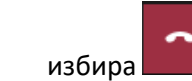

|  | 00:15 |  | Ŷ | Ţ | ••• | Ę | දී | ~ |
|--|-------|--|---|---|-----|---|----|---|
|--|-------|--|---|---|-----|---|----|---|